# How to Use your Electronic Portfolio

#### <u>To Login to your accounts</u>

For all **Freshmen** Only Your Username is the first letter of your first name, then the first letter of your middle name and then your full last name For example: Reggie Wayne Miller = RWMiller Your Password is your complete student ID # from your lunch card

For **sophomores** at NPHS last year Your Username is the first letter of your first name and then your full last name For example: Reggie Miller = Rmiller Your Password is your complete student ID # from the grade book program

For **sophomores** new to NPHS Your Username is the first letter of your first name, and then your full last name, and then 2006 For example: Reggie = Rmiller2006 Your Password is your complete student ID # from the grade book program

## To save files to the network

- 1. Make sure you are logged in to your account
- 2. Open the file you would like to save to the network
- 3. Go to the FILE menu and click SAVE AS
- 4. Choose the appropriate folder to save the file. For example, to save a 10<sup>th</sup> grade English paper go to the S DRIVE and open your folder. Open the Electronic Portfolio folder then open the 10<sup>th</sup> grade folder then finally open the English folder to save your work.

#### To add items to your portfolio

- 1. Open your Electronic Portfolio Presentation in PowerPoint
- 2. Determine which Expected Result (Slide) best fits the assignment you are adding
- 3. On the appropriate slide, type in the name of the assignment
- 4. Highlight the information you typed in
- 5. Go to the INSERT menu and click HYPERLINK
- 6. Use the FILE button to locate the file you would like to add to your portfolio
- 7. Select the file and click OK
- 8. Your item is now hyperlinked run the presentation and check your work.

## To add a Reflection paper to your portfolio

- 1. Open MS Word
- 2. Go to FILE OPEN
- 3. On the G drive (2402) open the file EXHIBIT EXPLANATION
- 4. Go to FILE SAVE AS and save the Exhibit Explanation with a new filename in the appropriate folder on the S drive
- 5. Answer the Reflection Paper Questions.... Be Detailed. Re-Save the Reflection Paper.
- 6. Follow steps 1-8 of the To add items to your portfolio section to link the reflection paper to your presentation.

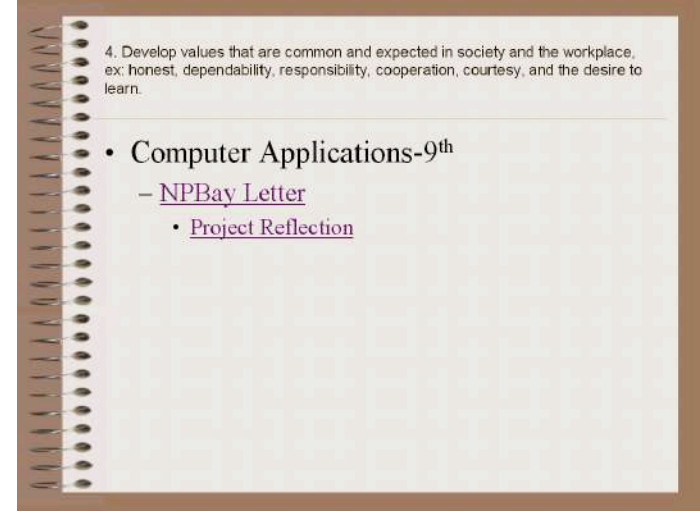